## Please visit website: http://cxyroad.com

RocketMQ开发环境搭建

1. 安装虚拟机

\_\_\_\_\_

为了不影响主机的运行,将RocketMQ的开发环境放置在虚拟机中。

### 1.1 安装VirtualBox

首先需要在BIOS中开启虚拟化功能。安装文件[下载地址](http://cxyroad.com/ "https://www.virtualbox.org/wiki/Downloads")

### 1.2 安装Vagrant

这是一款用于创建和部署虚拟化环境的工具。\*\*[下载地址](http://cxyroad.com/ "https://developer.hashicorp.com/vagrant/install?product\_intent=vagran t")\*\*

### 1.3 从Vagrant仓库中下载系统镜像并安装

Vagrant[系统镜像仓库地址](http://cxyroad.com/ "https://app.vagrantup.com/boxes/search")。 从仓库中选择所需的系统。本次环境搭建使用Ubuntu系统 (ubuntu/focal64)。

![image.png](https://p9-juejin.byteimg.com/tos-cn-ik3u1fbpfcp/46326b33d3ea4600823471ace6fca461~tplv-k3u1fbpfcp-jjmark:3024:0:0:0:q75.awebp#?w=1143&h=86&s=22768&e=png&b=fffefe)

#### 1.3.1 修改系统镜像存储位置

Vagrant下载的镜像默认会存储在C盘,在开始创建虚拟机前,如果需要修改系统镜像的存储位置,可以通过设置环境变量VAGRANT\\_HOME来进行更改,例

VAGRANT\\_HOME=E:\vagrant\\_images.vagrant.d

![image.png](https://p9-juejin.byteimg.com/tos-cn-ik3u1fbpfcp/c24bfe1f976843afaa9320e2d49bba91~tplv-k3u1fbpfcp-jjmark:3024:0:0:0:q75.awebp#?w=356&h=149&s=9830&e=png&b=f1f1f1)

#### 1.3.2 创建虚拟机

打开windows命令行窗口,将路径切换到虚拟机安装路径,例如E:\virtual-machines\ubuntu。输入初始化虚拟机命令

• • •

vagrant init ubuntu/focal64

```

初始化完成后,输入命令启动虚拟机,创建出的系统的用户名和密码都是 vagrant

```

vagrant up

...

#### 1.3.3 连接虚拟机

使用下面的命令可以直接进入虚拟机

• • • •

vagrant ssh

```

为了方便开发以及通过其他ssh客户端连接虚拟机,需要给创建出的虚拟机配置 固定的IP地址。查看virtual box仅主机模式的网络适配器,配置的IP地址与这个 地址在一个网段即可,例如192.168.56.12 ![image.png](https://p3-juejin.byteimg.com/tos-cn-ik3u1fbpfcp/a588bdbed2b24fd8ad1d680e5848eabb~tplv-k3u1fbpfcp-jjmark:3024:0:0:0:q75.awebp#?w=414&h=309&s=26514&e=png&b=fafafa)

修改步骤[1.3.2 创建虚拟机](http://cxyroad.com/ "#title\_132")切换到的系统 路径下的Vagrantfile文件,去除 `config.vm.network "private\_network"`所在 行的#注释,将后面的IP地址改为192.168.56.12

config.vm.network "private\\_network", ip: "192.168.56.12"

使用`vagrant reload`命令重启虚拟机,启动完成后可通过固定IP访问虚拟机。

如果ssh客户端使用固定IP连接失败,提示秘钥问题,那么需要在连接时指定和 Vagrantfile文件位于同目录下的私钥文件

: `.vagrant\machines\default\virtualbox\private\_key`,不同客户端指定方 式不同。

2. 安装RocketMQ

以下步骤改编自[官网快速入门](http://cxyroad.com/ "https://rocketmq.apache.org/zh/docs/quickStart/01quickstart/")。

### 2.1 下载

首先下载jdk并解压,完成后配置环境变量:`vim ~/.bashrc`

```

export JAVA\_HOME=/home/vagrant/programs/jdk1.8.0\_151 export PATH=\$JAVA\_HOME/bin:\$PATH export CLASSPATH=.:\$JAVA\_HOME/lib/dt.jar:\$JAVA\_HOME/lib/tools.jar

刷新使配置生效

```
source ~/.bashrc
```

...

接着下载rocketmq

• • • •

curl

```
https://dist.apache.org/repos/dist/release/rocketmq/5.2.0/rocketmq-
all-5.2.0-bin-release.zip --output rocketmq.zip
unzip rocketmq.zip
cd rocketmq
```

```

### 2.2 启动NameServer

如果启动过程中提示内存不足,根据机器配置修改内存大小:`vim bin/runserver.sh`

### 2.3 启动Broker+Proxy

Proxy在示例代码中会被使用,如果使用rocketmq-client库编写程序进行连接,可以不启用。此步骤中需要修改broker的监听IP地址为本机,即 192.168.56.12,否则生产者无法通过虚拟机IP发送消息。

修改conf/broker.conf文件,添加如下配置

brokerIP1=192.168.56.12

如果启动过程中提示内存不足,根据机器配置修改内存大小:`vim bin/runbroker.sh`

• • • •

JAVA\_OPT="\${JAVA\_OPT} -server -Xms512m -Xmx512m" ...

. . .

nohup sh bin/mqbroker -n localhost:9876 -c conf/broker.conf -- enable-proxy &

• • • •

### 2.4 创建示例代码使用的topic

. . .

sh bin/mqadmin updatetopic –n localhost:9876 –t TestTopic –c DefaultCluster

• • • •

3. 使用程序收发消息

### 3.1 创建maven项目, pom文件内容如下

...

<?xml version="1.0" encoding="UTF-8"?>

```
<project xmlns="http://maven.apache.org/POM/4.0.0"</pre>
     xmlns:xsi="http://www.w3.org/2001/XMLSchema-instance"
     xsi:schemaLocation="http://maven.apache.org/POM/4.0.0
http://maven.apache.org/xsd/maven-4.0.0.xsd">
  <modelVersion>4.0.0</modelVersion>
  <groupId>org.example</groupId>
  <artifactId>rocketmgDemo</artifactId>
  <version>1.0-SNAPSHOT</version>
  <build>
     <plugins>
        <plugin>
          <groupId>org.apache.maven.plugins</groupId>
          <artifactId>maven-compiler-plugin</artifactId>
          <configuration>
             <source>8</source>
             <target>8</target>
          </configuration>
        </plugin>
     </plugins>
  </build>
  <dependencies>
     <dependency>
        <groupId>org.apache.rocketmg</groupId>
        <artifactId>rocketmq-client-java</artifactId>
        <version>5.0.6</version>
     </dependency>
     <dependency>
        <groupId>org.apache.logging.log4j</groupId>
        <artifactId>log4j-slf4j-impl</artifactId>
        <version>2.19.0</version>
     </dependency>
  </dependencies>
</project>
....
日志配置文件log4j2.xml的内容如下
<?xml version="1.0" encoding="UTF-8" ?>
<Configuration xmlns="http://logging.apache.org/log4j/2.0/config"
status="INFO">
  <Appenders>
```

```
<Console name="Console" target="SYSTEM_OUT">
	<PatternLayout pattern="%d{yyyy-MM-dd HH:mm:ss.SSS} [%t]
%-5level %c{3}:%M:%L - %msg%n" />
	</Console>
	</Appenders>
	<Loggers>
	<Root level="INFO">
	<AppenderRef ref="Console" />
	</Root>
	</Loggers>
</Configuration>
```

```
### 3.2 发送端代码
```

• • • •

import org.apache.rocketmq.client.apis.ClientConfiguration; import org.apache.rocketmq.client.apis.ClientException; import org.apache.rocketmq.client.apis.ClientException; import org.apache.rocketmq.client.apis.Message.Message; import org.apache.rocketmq.client.apis.producer.Producer; import org.apache.rocketmq.client.apis.producer.Producer; import org.apache.rocketmq.client.apis.producer.SendReceipt; import org.slf4j.Logger; import org.slf4j.Logger;

```
import org.slf4j.LoggerFactory;
```

import java.io.IOException;

public class ProducerExample {

private static final Logger logger =

```
LoggerFactory.getLogger(ProducerExample.class);
```

public static void main(String[] args) throws ClientException, IOException {

// 接入点地址,需要设置成Proxy的地址和端口列表,一般是xxx:8081;xxx:8081。

```
String endpoint = "192.168.56.12:8081";
```

// 消息发送的目标Topic名称,需要提前创建。

String topic = "TestTopic";

```
ClientServiceProvider provider =
```

```
ClientServiceProvider.loadService();
```

```
ClientConfigurationBuilder builder =
```

```
ClientConfiguration.newBuilder().setEndpoints(endpoint);
```

```
ClientConfiguration configuration = builder.build();
```

```
// 初始化Producer时需要设置通信配置以及预绑定的Topic。
```

```
Producer producer = provider.newProducerBuilder()
          .setTopics(topic)
          .setClientConfiguration(configuration)
          .build():
     // 普通消息发送。
     Message message = provider.newMessageBuilder()
          .setTopic(topic)
          // 设置消息索引键, 可根据关键字精确查找某条消息。
          .setKeys("messageKey")
          // 设置消息Tag,用于消费端根据指定Tag过滤消息。
          .setTag("messageTag")
          // 消息体。
          .setBody("messageBody".getBytes())
          .build():
     try {
       // 发送消息,需要发送结果,并捕获失败等异常。
       SendReceipt sendReceipt = producer.send(message);
       logger.info("Send message successfully, messageId={}",
sendReceipt.getMessageId());
     } catch (ClientException e) {
       logger.error("Failed to send message", e);
     producer.close();
  }
}
...
### 3.3 消费端代码
import org.apache.rocketmg.client.apis.ClientConfiguration;
import org.apache.rocketmg.client.apis.ClientException;
import org.apache.rocketmg.client.apis.ClientServiceProvider;
import org.apache.rocketmg.client.apis.consumer.ConsumeResult;
import org.apache.rocketmq.client.apis.consumer.FilterExpression;
import org.apache.rocketmg.client.apis.consumer.FilterExpressionType;
import org.apache.rocketmg.client.apis.consumer.PushConsumer;
import org.slf4j.Logger;
import org.slf4j.LoggerFactory;
import java.io.IOException;
```

import java.util.Collections;

```
public class PushConsumerExample {
  private static final Logger logger =
LoggerFactory.getLogger(PushConsumerExample.class);
  public static void main(String[] args) throws ClientException,
IOException, InterruptedException {
    final ClientServiceProvider provider =
ClientServiceProvider.loadService();
    // 接入点地址,需要设置成Proxy的地址和端口列表,一般是
xxx:8081;xxx:8081。
    String endpoints = "192.168.56.12:8081";
    ClientConfiguration clientConfiguration =
ClientConfiguration.newBuilder()
         .setEndpoints(endpoints)
         .build():
    // 订阅消息的过滤规则,表示订阅所有Tag的消息。
    String tag = "*";
    FilterExpression filterExpression = new FilterExpression(tag,
FilterExpressionType.TAG);
    //为消费者指定所属的消费者分组,Group需要提前创建。
    String consumerGroup = "YourConsumerGroup";
    // 指定需要订阅哪个目标Topic, Topic需要提前创建。
    String topic = "TestTopic";
    // 初始化PushConsumer, 需要绑定消费者分组ConsumerGroup、通信
参数以及订阅关系。
    PushConsumer pushConsumer =
provider.newPushConsumerBuilder()
         .setClientConfiguration(clientConfiguration)
         // 设置消费者分组。
         .setConsumerGroup(consumerGroup)
         // 设置预绑定的订阅关系。
         .setSubscriptionExpressions(Collections.singletonMap(topic,
filterExpression))
         // 设置消费监听器。
         .setMessageListener(messageView -> {
            // 处理消息并返回消费结果。
            logger.info("Consume message successfully,
messageId={}", messageView.getMessageId());
            return ConsumeResult.SUCCESS;
         })
         .build();
    Thread.sleep(Long.MAX_VALUE);
    // 如果不需要再使用 PushConsumer, 可关闭该实例。
     pushConsumer.close();
  }
}
```

## 原文链接: https://juejin.cn/post/7353543714151530535